# NOKIA N80

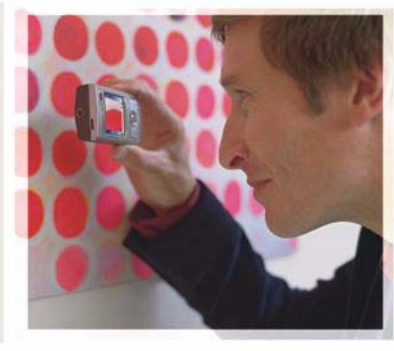

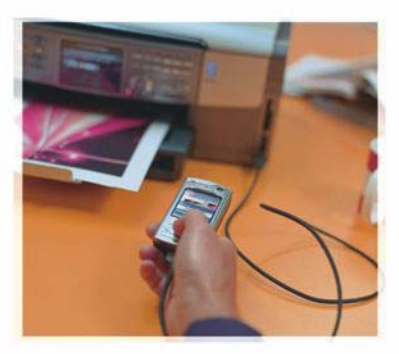

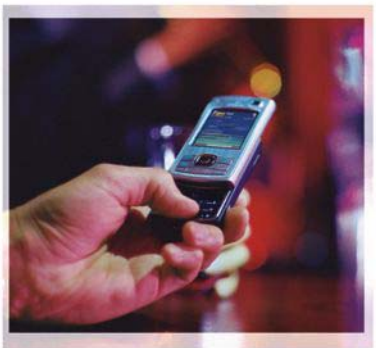

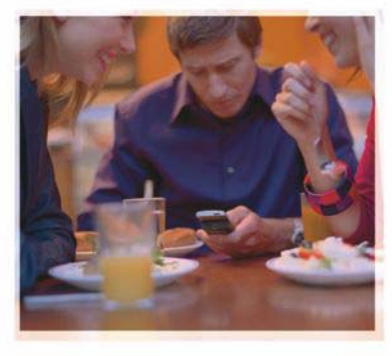

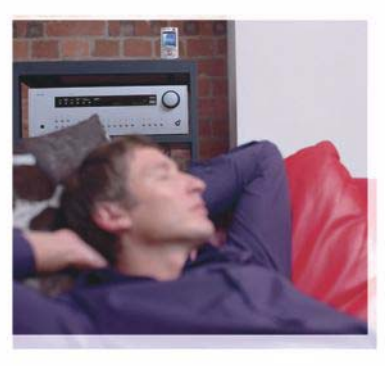

## Programvara

Nokia N80-1 Internet Edition

#### OM TILLÄGGSPROGRAM FÖR NOKIA N80

På enhetens minne och på cd-skivan som medföljer enheten finns ytterligare program från Nokia och tredjepartsutvecklare.

#### INGEN GARANTI

Tredjepartsprogrammen som levereras med enheten kan ha skapats av och ägas av personer eller företag som inte är dotterbolag till Nokia eller till Nokia närstående bolag. Nokia äger inte upphovsrätten eller de immateriella rättigheterna till dessa program från tredje part. Följaktligen ansvarar inte Nokia för någon slutanvändarsupport eller för programmens funktionalitet, eller för informationen i programmen eller i dessa material. Nokia lämnar inte någon garanti för tredjepartsprogrammen. GENOM ATT ANVÄNDA PROGRAMMEN ACCEPTERAR DU ATT PROGRAMMEN LEVERERAS I BEFINTLIGT SKICK UTAN GARANTIFR AV NÅGOT SLAG, VARKEN UTTRYCKLIGA ELLER UNDERFÖRSTÅDDA, MED UNDANTAG AV VAD SOM FÖLJER AV TVINGANDE LAG. VIDARE ACCEPTERAR DU ATT VARKEN NOKIA FLIER DESS NÄRSTÅENDE BOLAG LÄMNAR NÅGRA LITEÄSTELSER ELLER GARANTIER, VARKEN UTTRYCKLIGA ELLER UNDERFÖRSTÅDDA, INKLUSIVE, MEN UTAN BEGRÄNSNING TILL, GARANTIER AVSEENDE ÄGANDERÄTT, ALLMÄNNA LÄMPLIGHET OCH/ELLER LÄMPLIGHET FÖR ETT SÄRSKILT ÄNDAMÅL. ELLER ATT PROGRAMMEN INTE UTGÖR INTRÅNG I TREDJE PARTS PATENT, UPPHOVSRÄTT, VARUMÄRKEN FLLER ANDRA RÄTTIGHETER.

#### © 2006 Nokia. Alla rättigheter förbehållna.

Nokia, Nokia Connecting People, Nseries och N80 är varumärken eller registrerade varumärken som tillhör Nokia Corporation. Andra produkt- och företagsnamn som det hänvisas till kan vara varukännetecken eller näringskännetecken som tillhör sina respektive ägare.

Nokia utvecklar ständigt sina produkter. Nokia förbehåller sig rätten att göra ändringar och förbättringar i de produkter som beskrivs i detta dokument utan föregående meddelande. MED UNDANTAG AV VAD SOM FÖLJER AV TVINGANDE LAG SKALL VARKEN NOKIA ELLER DESS LICENSTAGARE UNDER INGA OMSTÄNDIGHETER VARA ANSVARIGT FÖR FÖRLUST AV DATA ELLER INKOMST ELLER SÄRSKILD, TILLFÄLLIG, FÖLJDSKADA, ELLER INDIREKT SKADA, OAVSETT ORSAKEN TILL FÖRLUSTEN ELLER SKADAN.

INNEHÅLLET I DETTA DOKUMENT GÄLLER AKTUELLA FÖRHÅLLANDEN. FÖRUTOM VAD SOM STADGAS I TILLÄMPLIG TVINGANDE LAGSTIFFNING, GES INGA GARANTIER AV NÅGOT SLAG, VARKEN UTTRYCKLIGA ELLER UNDERFÖRSTÅDDA, INKLUSIVE, MEN UTAN BEGRÄNSNING TILL, GARANTIER AVSEENDE PRODUKTENS ALLMÄNNA LÄMPLIGHET OCH/ELLER LÄMPLIGHET FÖR ETT SÄRSKILT ÄNDAMÅL, VAD GÄLLER RIKTIGHET, TILLFÖRLTTIGHET ELLER INNEHÅLLET I DETTA DOKUMENT. NOKIA FÖRBEHÅLLER SIG RÄTTEN ATT ÄNDRA DETTA DOKUMENT ELLER ÅTERKALLA DET UTAN FÖREGÅENDE MEDDELANDE.

Tillgång till särskilda produkter och tillämpningar för och tjänster till produkterna kan variera efter region. Kontakta återförsäljaren om du vill ha mer detaljerad information och veta vilka språkalternativ som finns tillgängliga.

Viss användning och vissa funktioner är SIM-korts- och/eller nätverksberoende, MMS-beroende eller beroende på enhetens kompatibilitet och innehållsformaten som stöds. Vissa tjänster betalas separat.

UTGÅVA 4 SV, 9251936

# Innehåll

| Inledning<br>Nättjänster<br>Support | <b>4</b><br>4<br>5 |
|-------------------------------------|--------------------|
| Internet                            | 6                  |
| Internetsamtal                      | 6                  |
| Hämta!                              | 9                  |
| Mobilt sökprogram                   | 10                 |
| Anslutbarhet                        | 11                 |
| Nokias trådlösa tangentbord         | 11                 |
| Talknappstjänst                     | 11                 |

| 17                   |
|----------------------|
|                      |
| 21                   |
| 21<br>22             |
| 24                   |
| 24<br>25<br>29<br>30 |
|                      |

## Inledning

Modellnummer: Nokia N80-1

Nedan kallad Nokia N80.

Nokia N80 är en kraftfull, intelligent multimedieenhet. Nokia och andra programvaruutvecklare tillverkar en mängd program som du kan använda för att få ut mer av din Nokia N80.

En del program finns i enhetsminnet och en del på cd-skivan som medföljer enheten.

Du måste godkänna licensvillkoren för att kunna använda vissa program.

Följande ikoner används i det här dokumentet för att ange om programmen finns på enhetsminnet (**1**) eller på cd-skivan (**)**.

l användarhandboken finns mer viktig information om enheten.

Du måste installera programmen på cd-skivan på en kompatibel dator innan du kan använda dem.

Tekniska åtgärder för att skydda upphovsrättsskyddade verk mot obehöriga uttnyttjanden kan förhindra att vissa bilder, musik (inklusive ringsignaler) och annat innehåll kopieras, ändras, överförs eller vidarebefordras. Enheten kan ha förinstallerade bokmärken från och länkar till tredjepartsleverantörernas webbplatser. Du kan eventuellt nå andra webbplatser som tillhör tredjepartsleverantörer via enheten. Tredjepartstillverkarnas webbplatser har inget samröre med Nokia och Nokia varken stödjer eller tar ansvar för dessa webbplatser. Om du väljer att besöka dessa webbplatser bör du vidta försiktighetsåtgärder vad gäller säkerhet och innehåll.

## Nättjänster

Innan du kan använda telefonen måste du ha ett avtal med en tjänsteleverantör. Många av funktionerna kräver särskilda nätverksfunktioner. Dessa funktioner finns inte tillgängliga i alla nät. För vissa nät kan det krävas att du gör ett specialarrangemang med tjänsteleverantören för att du ska kunna använda nättjänsterna.

Tjänsteleverantören kan ge anvisningar och förklara vilka avgifter som gäller. En del nät har begränsningar som påverkar hur du kan använda nättjänsterna. Vissa nät stödjer inte alla språkberoende tecken och tjänster. Tjänsteleverantören kan ha begärt att vissa funktioner ska kopplas ur eller inte aktiveras för enheten. I så fall visas de inte på enhetens meny. Enheten kan också ha en särskild konfiguration, t.ex. ändringar av menynamn, menyernas ordning och ikoner. Kontakta tjänsteleverantören om du vill ha mer information.

## Support

Support för program från tredjepartsutvecklare får du från respektive utvecklare. Om du får problem med ett program går du till motsvarande webbplats för att få hjälp. I slutet av beskrivningen för varje program i den här handboken finns Internetlänkar.

# lnternet

#### Internetsamtal

Med tjänsten för Internetsamtal (nättjänst) kan du ringa och ta emot samtal via Internet.

Om du vill ringa eller ta emot ett Internetsamtal måste enheten vara ansluten till en Internetsamtalstjänst.

Tryck på 🚱 och välj Internet > Internettel..

Om du vill kunna ansluta till en Internetsamtalstjänst måste enheten vara inom ett anslutningsnätverks täckningsområde, t.ex. en kopplingspunkt för ett trådlöst nät.

Viktigt! Aktivera alltid någon av de tillgängliga krypteringsmetoderna för att öka den trådlösa nätverksanslutningens säkerhet. Om du använder kryptering minskar risken för att obehöriga ska komma åt dina data.

Vissa platser, t.ex. Frankrike, har begränsningar för användning av trådlösa nätverk. Kontakta de lokala myndigheterna för mer information.

Vilka kopplingspunkter som är tillgängliga varierar mellan olika tjänsteleverantörer.

Anslut till Internet-samtalstjänsten genom att välja ett tillgängligt anslutningsnätverk från listan och trycka på Välj. De sparade näten, som markeras med  $\bigstar$ , visas först i listan. Om du vill stoppa upprättandet av anslutningen väljer du Avbryt.

När du har anslutit till en tjänst kan du spara det aktuella trådlösa lokala nätet som en känd kopplingspunkt.

Välj Val och något av följande alternativ:

Anslut till tjänst – om du vill upprätta en anslutning till en tjänst när det finns en Internetsamtalstjänst och ett lämpligt anslutningsnät tillgängligt.

Koppla från server – om du vill avsluta anslutningen till Internetsamtalstjänsten.

Ändra tjänst – om du vill använda Internetsamtalstjänsten för utgående samtal om enheten är ansluten till fler än en tjänst. Alternativet visas bara om mer än en konfigurerad tjänst är tillgänglig.

Konfigurera tjänst – om du vill konfigurera nya tjänster. Alternativet visas bara om det finns tjänster som inte har konfigurerats. Spara nätverk – om du vill spara nätet du är ansluten till. Tidigare sparade nät visas med ★ i listan över anslutningsnät. Alternativet visas bara om du är ansluten till ett trådlöst lokalt nät som ej sparats.

Använd dolt nätverk – om du vill ansluta till en Internetsamtalstjänst med ett dolt trådlöst nät.

Uppdatera – om du manuellt vill uppdatera listan över anslutningsnät. Använd alternativet om ditt trådlösa lokala nät inte visas i listan. Listan uppdateras också automatiskt var 15 sekund.

Inställningar – om du vill ändra inställningarna.

Avsluta – om du vill stänga programmet.

Tillgängliga alternativ kan variera.

Enheten kan endast vara ansluten till en kopplingspunkt för trådlöst lokalt nät i taget. Om du använder två eller flera Internetsamtalstjänster s om använder samma kopplingspunkt, kan enheten vara ansluten till flera tjänster samtidigt. Den tjänst som används för utgående Internetsamtal visas i samma vy som anslutningsnäten och kan ändras genom att du väljer Ändra tjänst.

Du kanske har en genväg för Internettel. i aktivt vänteläge, eller så kan du lägga till en där. Med hjälp av genvägen kan du registrera dig manuellt om det finns en tillgänglig Internetsamtalstjänst och kopplingspunkt. Om du redan är ansluten till en Internetsamtalstjänst, frågar enheten om du vill koppla från tjänsten.

Om du i vänteläget vill ringa ett Internetsamtal anger du telefonnumret eller Internetadressen och trycker på  $\$ . Om du vill växla mellan siffer- och bokstavsläge håller du ned #. Du avslutar samtalet med  $\Rightarrow$ .

Du kan också ringa ett Internet-samtal från Kontakter och Logg. Om du vill ringa ett samtal från Kontakter, trycker du på \$ och väljer Kontakter, bläddrar fram önskad kontakt och väljer Val > Internetsamtal. Om du vill ringa ett samtal från Logg trycker du på \$ och väljer Extra > Logg > Samtalslistor och Missade samtal, Mottagna samt. eller Uppringda nr, bläddrar fram önskad kontakt och väljer Val > Ring > Internetsamtal.

Om Internetsamtal har valts som prioriterad samtalstyp och enheten är ansluten till en sådan tjänst, rings samtalen automatiskt som Internetsamtal.

Enheten har stöd för röstsamtal via Internet (Internetsamtal). Enheten försöker i första hand ringa nödsamtal via mobiltelefonnäten. Om det inte går att ringa ett nödsamtal via mobilnätverken, försöker enheten ringa nödsamtalet via leverantören av Internetsamtal. På grund av att mobiltelefoni är mer etablerad än internetsamtal bör du om möjligt använda mobilnätverk för nödsamtal. Om du har tillgång till mobilnätssignal kontrollerar du att mobiltelefonen är påslagen och redo att användas innan du försöker ringa ett nödsamtal. Möjligheten till nödsamtal via Internettelefoni beror på om det finns ett trådlöst nätverk tillgängligt och på hur leverantören implementerar nödsamtalsfunktioner. Kontakta leverantören av Internetsamtal för att kontrollera möjligheten att ringa nödsamtal via Internettelefoni.

#### Inställningar

Om du vill se inställningarna för Internetsamtalstjänsterna, trycker du på *§* och väljer Internet > Internettel. > Inställningar.

Om du vill visa eller välja den prioriterade samtalstypen väljer du Val > Ändra > Önskad samtalstyp > Mobiltelefon eller Internetsamtal.

Om du vill öppna inställningsvyn för den valda tjänsten väljer du Val > Öppna.

Tillgängliga alternativ kan variera.

#### Tjänstinställningar

Tryck på **G** och välj **Internet** > **Internettel**. > **Val** > **Inställningar** > **Inställn:**.

Om du vill se tjänstens inställningar väljer du Inloggningstyp och sedan bland följande:

Automatisk – om du vill logga in automatiskt till Internetsamtalstjänsten. När ett känt nät påträffas ansluter enheten automatiskt till Internetsamtalstjänsten.

Manuellt – om du vill logga in manuellt till Internetsamtalstjänsten.

Om du använder den automatiska inloggningstypen för trådlösa nät söker enheten med jämna mellanrum efter trådlösa nät, vilket förbrukar mer energi och förkortar batteriets livslängd.

Välj Sparade ansl.nätv. för att se de anslutningsnät som känns igen av Internetsamtalstjänsten. De här näten används för automatisk inloggning och markeras med i listan över anslutningsnät.

Välj Ändra tjänstinst. för att öppna de tjänstespecifika inställningarna. Alternativet är endast tillgängligt om det finns ett tjänstespecifikt programvarutillägg installerat i enheten.

#### Sparade anslutningsnät

Om du vill visa eller ta bort de anslutningsnät som du har sparat för en Internetsamtalstjänst trycker du på 🎲 och väljer Internet > Internettel. > Inställningar > Inställn.: > Sparade ansl.nätv..

Välj Val > Radera för att ta bort ett anslutningsnät från tjänsten.

# 📸 Hämta! 🔳

Via Hämta! kan du utforska, förhandsgranska, köpa, ladda ned och uppgradera innehåll, tjänster och program som fungerar på Nokia N80. Det kan handla om spel, ringsignaler, bakgrunder, program och mycket mer som du får tillgång till direkt. Objekten finns sorterade i kataloger och mappar som tillhandahålls av olika tjänsteleverantörer. Vilket innehåll som är tillgängligt beror på tjänsteleverantören.

Tryck på 🚱 och välj Internet > Hämta!.

Hämta! använder nättjänster för att komma åt det senaste innehållet. Om du vill veta mer om de extra objekt som finns tillgängliga via Hämta! kontaktar du tjänsteleverantören eller leverantören eller tillverkaren av objektet.

Hämta! tar emot uppdaterad information och ger dig tillgång till det senaste innehållet som tjänsteleverantören erbjuder för din enhet. Om du vill uppdatera innehållet i Hämta! manuellt väljer du Val > Uppdatera lista.

Om du vill dölja en mapp eller katalog i listan, t.ex. för att bara visa de objekt som du använder ofta, väljer du Val > Dölj. Om du vill göra alla dolda objekt synliga igen väljer du Val > Visa alla. Om du vill köpa det markerade objektet i huvudvyn eller i en mapp eller katalog väljer du Val > Köp. En undermeny visas där du kan välja version av objektet och se prisuppgifter. Vilka alternativ som är tillgängliga beror på tjänsteleverantören.

Om du vill hämta ett kostnadsfritt objekt väljer du Val > Hämta.

#### Inställningar för Hämta!

Enheten uppdateras med det senaste innehållet som tjänsteleverantören eller andra tillgängliga kanaler erbjuder. Om du vill ändra inställningarna väljer du Alternativ > Inställningar och väljer bland följande:

Kopplingspunkt – om du vill välja vilken kopplingspunkt som ska användas för anslutning till tjänsteleverantörens server, och om enheten ska fråga efter kopplingspunkten varje gång du använder den.

Öppna automatiskt – om du vill att innehållet eller programmet ska öppnas automatiskt efter nedladdningen väljer du Ja.

Bekräfta förhandsvisn. om du vill att innehållet eller programmet ska laddas ned automatiskt väljer du Nej. Om du vill bekräfta manuellt varje gång du ska ladda ned en förhandsvisning väljer du Ja. Bekräfta köp – om du vill bekräfta ett köp innan du köper ett innehåll eller ett program väljer du Ja. Om du vill att köpprocessen ska inledas direkt när du väljer Köp väljer du Nej.

När du är klar med inställningarna väljer du Tillbaka.

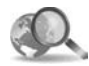

Mobilt sökprogram 📧

Med det mobila sökprogrammet får du åtkomst till sökmotorer och kan söka efter och ansluta till lokala tjänster, webbplatser, bilder och mobilt innehåll. Du kan använda programmet till att t.ex. söka efter och ringa upp lokala restauranger och butiker och använda avancerad kartteknik för att hitta fram till dem.

#### Använda det mobila sökprogrammet

Tryck på 🚱 och välj Internet > Sökning.

När du öppnar det mobila sökprogrammet visas en lista med kategorier. Välj en kategori (t.ex. bilder) och skriv texten i sökfältet. Välj Sökning. Sökresultatet visas på displayen.

#### Mer information

Om du behöver mer hjälp om eller instruktioner för programmet väljer du Val > Hjälp.

Mer information om programmet finns även på www.mobilesearch.nokia.com/.

## Anslutbarhet

A DESCRIPTION OF

## Nokias trådlösa tangentbord

Använd programmet **Trådl. t.bord** när du ska installera ett trådlöst tangentbord från Nokia eller något annat kompatibelt trådlöst tangentbord med stöd för Bluetooth HID-profilen (Human Interface Device) för användning med enheten. Med tangentbordet kan du skriva text bekvämt med hela QWERTY-layouten för textmeddelanden, e-post och kalenderposter. Tangentborden säljs separat.

- 1 Aktivera Bluetooth-anslutbarhet för enheten.
- 2 Aktivera tangentbordet.
- 3 Tryck på 🚱 och välj Anslutb. > Trådl. t.bord.
- 4 Välj Val > Sök tangentbord om du vill börja söka efter enheter med Bluetooth-anslutningskapacitet.
- 5 Välj tangentbordet i listan och tryck på () för att öppna anslutningen.
- 6 Du kopplar ihop tangentbordet med enheten genom att ange ett valfritt lösenord (1- 9 siffror) på enheten och samma lösenord på tangentbordet.

För att kunna ange siffrorna i lösenordet måste du eventuellt först trycka på knappen **Fn**.

- 7 Om du uppmanas att välja tangentbordslayout väljer du från listan i enheten.
- 8 När tangentbordets namn visas, statusen ändras till Tangentbord anslutet och den gröna indikatorn på tangentbordet blinkar långsamt är tangentbordet klart att använda.

Information om användning och underhåll för tangentbordet finns i användarhandboken.

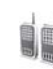

## Talknappstjänst 🔳

Talknappstjänsten (PTT – Push to talk, nättjänst) är en VoIP-tjänst (voice over IP) i realtid som implementerats över ett GSM/GPRS-nät. Med talknappstjänsten kopplar du upp dig för direkt röstkommunikation med en knapptryckning. Du kan använda talknappstjänsten för att samtala med en eller flera personer.

Innan du kan använda talknappstjänsten måste du definiera kopplingspunkt och inställningar för tjänsten. Du kan eventuellt få inställningarna i ett SMS från tjänsteleverantören som erbjuder talknappstjänsten. Du kan även använda programmet Inst.guiden för konfigurationen om din tjänsteleverantör har stöd för programmet. Se 'Inst.guiden' på sidan 21.

Tryck på 🕄 och välj Anslutb. > PTT-alternativ.

När talknappstjänsten används talar en person medan övriga personer lyssnar genom den inbyggda högtalaren. Talarna talar en i taget till varandra. Eftersom det bara är en gruppmedlem i taget som kan tala är taltiden begränsad till vanligtvis 30 sekunder. Tjänsteleverantören kan informera om vilken taltidslängd som gäller i ditt nät.

Varning! Håll inte enheten vid örat när du använder högtalaren, eftersom volymen kan vara extremt hög.

Telefonsamtal prioriteras alltid före talknappssamtal.

#### Definiera en kopplingspunkt för talknappstjänsten

Många tjänsteleverantörer kräver att du använder en Internet-kopplingspunkt (IAP) som standardkopplingspunkt. En del tjänsteleverantörer tillåter att du använder en WAP-kopplingspunkt. Kontakta operatören om du vill ha mer information.

Om du inte har en WAP-anslutning kan det vara nödvändigt att kontakta din tjänsteleverantör och be om hjälp första gången som du vill ansluta eller så besöker du www.nokia.com/phonesettings.

#### Inställningar för talknappstjänsten

Tryck på 😯 och välj Anslutb. > PTT > Val > PTT-inställn..

Välj Användarinställningar och ange följande information:

Inkomm. PTT-samtal – Välj Meddela om du vill få information om inkommande samtal. Välj Godkänn autom. om du vill att talknappssamtal ska besvaras automatiskt. Välj Tillåt ej om du vill att talknappssamtal ska avvisas automatiskt.

Ton för PTT-samtal – Val Profilens ton om du vill att inställningen för avisering om inkommande PTT-samtal ska vara densamma som för vanliga inkommande samtal i den aktiva profilen.

Återuppringningston – välj en signal för motringningsförfrågningar.

Starta program – välj det här alternativet om du vill logga in till talknappstjänsten när du slår på enheten.

Standardalias – ange ditt standardalias som visas för andra användare. Din tjänsteleverantör kan ha inaktiverat möjligheten att ändra detta alternativ på din enhet.

Visa min PTT-adress – välj l 1-till-1-samtal, l gruppsamtal, l alla samtal eller Aldrig. Din tjänsteleverantör kan ha inaktiverat vissa av dessa alternativ på din enhet. Visa min inloggn.status – välj Ja om du vill visa din status eller Nej om du vill dölja din status.

Välj Anslutningsinställn. och ange följande information:

Domän – ange det domännamn som tjänsteleverantören tillhandahållit.

Kopplingspunkt – ange namnet på talknappstjänstens kopplingspunkt. Kopplingspunktens namn behövs för att upprätta en anslutning till GSM/GPRS-nätet.

Serveradress – ange den IP-adress för eller det domännamn på talknappstjänsten som tjänsteleverantören tillhandahållit.

Användarnamn – ange det användarnamn som du fått av tjänsteleverantören.

Lösenord – ange ett lösenord om så krävs för att skapa en dataanslutning. Lösenordet tillhandahålls ofta av tjänsteleverantören och är ofta skiftlägeskänsligt.

#### Logga in till talknappstjänsten

Tryck på 😯 och välj Anslutb. > PTT. Talknappsfunktionen loggar automatiskt in till tjänsten när den startas.

När inloggningen är klar ansluter talknappstjänsten automatiskt till de kanaler som var aktiva när programmet senast stängdes. Om anslutningen bryts försöker enheten automatiskt att logga in igen tills du väljer att avsluta talknappstjänsten.

#### Avsluta talknappstjänsten

Tryck på ⑤ och välj Anslutb. > PTT > Val > Avsluta. Stänga av PTT efter att programmet avslutats? visas. Tryck på Ja om du vill logga ut och stänga tjänsten. Tryck på Nej om du vill att programmet ska vara aktivt i bakgrunden. Om flera program är öppna och du vill växla från ett program till ett annat håller du ⑤ nedtryckt.

#### Ringa direktsamtal

#### Välj Val > PTT-kontakter.

Markera den kontakt i listan som du vill samtala med och välj Val > Samtala 1-till-1.

Håll 🕒 nedtryckt under hela samtalet. När samtalet är avslutat släpper du 🕒 .

Om du vill tala med kontakten i någon annan PTT-vy (t.ex. i vyn Kontakter) håller du ned 🕒 . Om du vill ringa ett nytt telefonsamtal avslutar det pågående direktsamtalet. Välj Avsluta eller tryck på 🕻 .

Tips! Tänk på att hålla enheten framför dig när du använder talknappstjänsten så att du kan se displayen. Tala i mikrofonen och täck inte för högtalaren med händerna.

#### Besvara direktsamtal

Tryck på ∟ om du vill starta ett direktsamtal eller på → om du vill avvisa samtalet.

Tips! Om du vill ringa ett direktsamtal eller ett gruppsamtal från Kontakter väljer du Val > PTTalternativ > Skapa privat samtal or Skapa gruppsamtal.

#### Ringa gruppsamtal

När du ska ringa en grupp väljer du Val > PTT-kontakter, markerar de kontakter som du vill ringa upp och väljer Val > Ring PTT-gruppsamtal.

# Visa inloggningsstatus för andra personer

Om du vill visa eller dölja andra användares inloggningsstatus på talknappstjänsten väljer du Val > PTT-kontakter, markerar kontakten, väljer Val > Visa inloggningsstatus eller Dölj inloggningsstatus.

#### Sända motringningsförfrågningar

Öppna PTT-kontakter, bläddra fram önskat namn och välj Val > Sänd uppr.förfr.

#### Svara på motringningsförfrågningar

När du mottar en motringningsförfrågan från en person i vänteläge visas 1 ny uppringnings-förfrågan. Tryck på Visa om du vill öppna Uppringn.inkorg. Markera en kontakt och välj Val > Samtala 1-till-1 om du vill starta ett direktsamtal.

#### Kanaler

Du kan gå med i offentliga förinställda kanaler. Offentliga kanaler är öppna för alla som känner till kanalernas URLadresser.

När du anslutit till en kanal och talar hör alla medlemmar som är med i kanalen när du pratar. Upp till fem kanaler kan vara aktiva samtidigt. När det finns mer än en aktiv kanal använder du Pendla om du vill byta till den kanal som du vill samtala i.

#### Välj Val > PTT-kanaler.

När du för första gången vill ansluta till en offentlig förinställd kanal väljer du Val > Ny kanal > Lägg till befintlig. När du går med i en förinställd kanal måste du ange en URL-adress till kanalen.

#### Skapa egna kanaler

Om du vill skapa en ny förinställd kanal väljer du Val > Ny kanal > Skapa ny.

Du kan skapa egna offentliga kanaler, välja egna namn på kanaler och inbjuda medlemmar. Dessa medlemmar kan i sin tur inbjuda andra medlemmar till den offentliga kanalen.

Du kan också skapa privata kanaler. Till dessa privata kanaler har enbart de användare tillträde som bjudits in av värden.

För varje kanal anger du följande: Kanalnamn, Kanalintegritet, Alias för kanal och Kanalminiatyr (valfritt).

När du har skapat en kanal får du en fråga om du vill skicka inbjudningar till kanalen. Kanalinbjudningar är textmeddelanden.

#### Samtala i en kanal

När du ska tala i en kanal efter att du har loggat in till talknappstjänsten trycker du på L. En ton hörs som anger att du beviljats åtkomst.

Fortsätt att hålla under hela samtalet. Släpp un när du avslutat samtalet.

Om du försöker att svara till en kanal genom att trycka på umedan en annan medlem talar visas Vänta. Släpp u, vänta tills den andra personen slutat tala och tryck på ugen när talaren är klar. Du kan också hålla nedtryckt och vänta tills **Prata** visas. När du talar i en kanal får den person tala härnäst som först trycker på 🥿 när någon slutat tala.

När du har avslutat talknappstjänsten väljer du Avsluta eller så trycker du på  $\hfill C$  .

Om du vill visa de för tillfället aktiva medlemmarna i en kanal när ett aktivt samtal till kanalen pågår väljer du Val > Aktiva medlemmar.

Du kan också bjuda in nya medlemmar till en kanal när du är ansluten till den. Välj Val > Sänd inbjudan om du vill visa inbjudningsvyn. Du kan endast bjuda in nya medlemmar när du är värd för en privat kanal eller när kanalen är offentlig. Kanalinbjudningar skickas som textmeddelanden.

#### Besvara en kanalinbjudan

Om du vill spara en mottagen kanalinbjudan väljer du Val > Spara PTT-kanal. Kanalen läggs till i dina talknappskontakter i kanalvyn.

När du har sparat kanalinbjudan får du en fråga om du vill ansluta till kanalen. Välj Ja om du vill öppna en session i talknappstjänsten. Din enhet loggar in till tjänsten om du inte redan är inloggad.

Om du avvisar eller raderar inbjudan sparas den i din inkorg för meddelanden. Om du vill gå med i kanalen vid ett senare tillfälle öppnar du inbjudningsmeddelandet och sparar inbjudningen. Välj Ja i dialogrutan om du vill ansluta till kanalen.

#### Visa loggen för talknappstjänsten

Tryck på 😯 och välj Anslutb. > PTT-alternativ > Val > PTT-logg > Miss. samtal, Mottagna samt. och Gjorda samtal.

Du kan starta ett direktsamtal från PTT-logg genom att trycka på  $\checkmark$ .

## Office

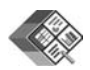

## Quickoffice 🔳

Om du vill använda Quickoffice-program trycker du på joch väljer Office > Quickoffice. En lista visas med de filer med filformaten doc, xls och ppt som har sparats på enheten i mappen C:\Data\Dokument och E:\Documents på minneskortet.

Om du vill öppna en fil i dess respektive program trycker du på (). Om du vill sortera filer väljer du Val > Sortera filer.

Om du vill öppna Quickword, Quicksheet eller Quickpoint, trycker du på () för att komma till önskad vy.

#### Quickword

Med Quickword kan du läsa Microsoft Word-dokument på enhetens display. Med Quickword kan du hantera färger, fetstil, kursiv stil och understrykning.

Använd Quickword för att visa dokument som har sparats i doc-format i Microsoft Word 97 eller senare Windowsversioner. Alla variationer och funktioner i de angivna filformaten stöds inte.

Se även 'Mer information' på sidan 18.

#### Visa Word-dokument

Om du vill flytta i dokumentet använder du bläddringsknappen.

Om du vill söka efter text i dokumentet väljer du Val > Sök.

Du kan även välja Val och något av följande:

 $\ensuremath{\textbf{Gå}}\xspace$  till – om du vill gå till början, slutet eller vald position i dokumentet

Zooma – om du vill zooma in eller ut.

Börja Auto.Rulln – om du vill börja bläddra genom dokumentet automatiskt. Om du vill stoppa bläddringen trycker du på ().

#### Quicksheet

Med **Quicksheet** kan du läsa Microsoft Excel-dokument på enhetens display.

Quicksheet är utformat för att visa kalkylbladsfiler som har sparats i xls-format i Microsoft Excel 97 eller senare Windows-versioner. Alla variationer och funktioner i de angivna filformaten stöds inte.

Se även 'Mer information' på sidan 18.

#### Visa kalkylblad

Om du vill flytta runt i kalkylbladet använder du bläddringsknappen.

Om du vill växla mellan kalkylblad väljer du Val > Panorering.

Om du vill söka i kalkylbladet efter en text inuti ett värde eller en formel väljer du Val > Sök.

Om du vill ändra hur kalkylbladet visas väljer du Val och något av följande:

Navigera – om du vill navigera i det aktuella kalkylbladet per block. Ett block innehåller de kolumner och rader som visas på en skärmbild. Om du vill visa kolumnerna och raderna väljer du ett block med bläddringsknappen och väljer sedan OK.

Zooma – om du vill zooma in eller ut.

Lås fönsterrutor – om du vill att den markerade raden, kolumnen eller bägge ska visas medan du flyttar runt i kalkylbladet.

Ändra storlek – om du vill justera storleken på kolumner och rader.

## Quickpoint

Med **Quickpoint** kan du visa Microsoft PowerPointpresentationer på displayen.

Med **Quickpoint** kan du visa presentationer som har skapats i ppt-format i Microsoft PowerPoint 2000 eller senare versioner. Alla variationer och funktioner i de angivna filformaten stöds inte.

Se även 'Mer information' på sidan 18.

#### Visa presentationer

Om du vill flytta mellan bild, disposition och anteckningar trycker du på  $\bigcirc$  eller  $\bigcirc$ .

Tryck på  $\bigcirc$  eller  $\bigcirc$  om du vill gå till nästa respektive föregående bild i presentationen.

Om du vill visa presentationen i helskärmsläge väljer du Val > Helskärm.

Om du vill visa objekt i presentationsdispositionen väljer du Val > Visa post.

#### Mer information

Om du får problem med Quickword, Quicksheet eller Quickpoint går du in på www.quickoffice.com för mer information. Du kan också få hjälp om du skickar e-post till supportS60@quickoffice.com.

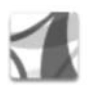

### Adobe reader

Med Adobe Reader kan du läsa PDF-dokument på enhetens display.

Det här programmet har optimerats för PDF-innehåll på handenheten och andra mobila enheter och har bara en begränsad uppsättning funktioner jämfört med datorversionerna.

Så här öppnar du dokument:

- Tryck på 
   <sup>(2)</sup>
   <sup>(2)</sup>
   <sup>(2)</sup>
   <sup>(2)</sup>
   <sup>(2)</sup>
   <sup>(2)</sup>
   <sup>(2)</sup>
   <sup>(2)</sup>
   <sup>(2)</sup>
   <sup>(2)</sup>
   <sup>(2)</sup>
   <sup>(2)</sup>
   <sup>(2)</sup>
   <sup>(2)</sup>
   <sup>(2)</sup>
   <sup>(2)</sup>
   <sup>(2)</sup>
   <sup>(2)</sup>
   <sup>(2)</sup>
   <sup>(2)</sup>
   <sup>(2)</sup>
   <sup>(2)</sup>
   <sup>(2)</sup>
   <sup>(2)</sup>
   <sup>(2)</sup>
   <sup>(2)</sup>
   <sup>(2)</sup>
   <sup>(2)</sup>
   <sup>(2)</sup>
   <sup>(2)</sup>
   <sup>(2)</sup>
   <sup>(2)</sup>
   <sup>(2)</sup>
   <sup>(2)</sup>
   <sup>(2)</sup>
   <sup>(2)</sup>
   <sup>(2)</sup>
   <sup>(2)</sup>
   <sup>(2)</sup>
   <sup>(2)</sup>
   <sup>(2)</sup>
   <sup>(2)</sup>
   <sup>(2)</sup>
   <sup>(2)</sup>
   <sup>(2)</sup>
   <sup>(2)</sup>
   <sup>(2)</sup>
   <sup>(2)</sup>
   <sup>(2)</sup>
   <sup>(2)</sup>
   <sup>(2)</sup>
   <sup>(2)</sup>
   <sup>(2)</sup>
   <sup>(2)</sup>
   <sup>(2)</sup>
   <sup>(2)</sup>
   <sup>(2)</sup>
   <sup>(2)</sup>
   <sup>(2)</sup>
   <sup>(2)</sup>
   <sup>(2)</sup>
   <sup>(2)</sup>
   <sup>(2)</sup>
   <sup>(2)</sup>
   <sup>(2)</sup>
   <sup>(2)</sup>
   <sup>(2)</sup>
   <sup>(2)</sup>
   <sup>(2)</sup>
   <sup>(2)</sup>
   <sup>(2)</sup>
   <sup>(2)</sup>
   <sup>(2)</sup>
   <sup>(2)</sup>
   <sup>(2)</sup>
   <sup>(2)</sup>
   <sup>(2)</sup>
   <sup>(2)</sup>
   <sup>(2)</sup>
   <sup>(2)</sup>
   <sup>(2)</sup>
   <sup>(2)</sup>
   <sup>(2)</sup>
   <sup>(2)</sup>
   <sup>(2)</sup>
   <sup>(2)</sup>
   <sup>(2)</sup>
   <sup>(2)</sup>
   <sup>(2)</sup>
   <sup>(2)</sup>
   <sup>(2)</sup>
   <sup>(2)</sup>
   <sup>(2)</sup>
   <sup>(2)</sup>
   <sup>(2)</sup>
   <sup>(2)</sup>
   <sup>(2)</sup>
   <sup>(2)</sup>
   <sup>(2)</sup>
   <sup>(2)</sup>
   <sup>(2)</sup>
   <sup>(2)</sup>
   <sup>(2)</sup>
   <sup>(2)</sup>
   <sup>(2)</sup>
   <sup>(2)</sup>
   <sup>(2)</sup>
   <sup>(2)</sup>
   <sup>(2)</sup>
   <sup>(2)</sup>
   <sup>(2)</sup>
   <sup>(2)</sup>
   <sup>(2)</sup>
   <sup>(2)</sup>
   <sup>(2)</sup>
   <sup>(2)</sup>
   <sup>(2)</sup>
   <sup>(2)</sup>
   <sup>(2)</sup>
   <sup>(2)</sup>
   <sup>(2)</sup>
   <sup>(2)</sup>
   <sup>(2)</sup>
   <sup>(2)</sup>
   <sup>(2)</sup>
   <sup>(2)</sup>
   <sup>(2)</sup>
   <sup>(2)</sup>
   <sup>(2)</sup>
   <sup>(2)</sup>
   <sup>(2)</sup>
   <sup>(2)</sup>
   <sup>(2)</sup>
   <sup>(2)</sup>
   <sup>(2)</sup>
   <sup>(2)</sup>
   <sup>(2)</sup>
   <sup>(2)</sup>
   <sup>(2)</sup>
   <sup>(2)</sup>
   <sup>(2)</sup>
   <sup>(2)</sup>
   <sup>(2)</sup>
   <sup>(2)</sup>
- Öppna en e-postbilaga från mottagna e-postmeddelanden (nättjänst).
- Skicka ett dokument via en Bluetooth-anslutning till din inkorg i Medd..
- Bläddra och öppna dokument med Filhant. i enhetens minne eller på minneskortet.
- Surfa på webben. Kontrollera att enheten är konfigurerad med en Internet-kopplingspunkt innan du börjar. Mer information om kopplingspunkter finns i användarhandboken för enheten.

#### Hantera PDF-filer

Om du vill bläddra till och hantera PDF-filer trycker du på g och väljer sedan Office > Adobe PDF. De senast använda filerna visas i filvyn. Om du vill öppna ett dokument bläddrar du till det och trycker på ④.

Du kan även välja Val och något av följande:

Bläddra efter fil - om du vill bläddra efter PDF-filer i enhetens minne eller på ett kompatibelt minneskort.

Inställningar – om du vill ändra standardzoomnivå och –visningsläge för PDF-dokument.

#### Visa PDF-filer

När en PDF-fil är öppen väljer du Val och sedan något av följande alternativ:

Zooma – om du vill zooma in, ut eller till ett visst procentvärde. Du kan också ändra storlek på dokumentet och anpassa det till skärmbredden eller passa in hela PDFsidan på skärmen.

Sök - om du vill söka efter text i dokumentet.

Visa – om du vill visa dokument i helskärmsläge. Du kan också rotera PDF-dokumentet 90 grader i vardera riktning.

Gå till - om du vill flytta till en vald sida, nästa sida, föregående sida, första sidan eller sista sidan.

Spara – om du vill spara filen i enhetens minne eller till ett kompatibelt minneskort.

Inställningar – om du vill ändra standardzoomnivå och – visningsläge.

Information – om du vill visa egenskaperna för PDFdokumentet.

#### Mer information

Mer information finns på <u>www.adobe.com</u>.

Om du vill dela frågor, förslag och information om programmet med andra personer besöker du användarforumet för Adobe Reader for Symbian OS på http://adobe.com/support/forums/main.html.

# Verktyg

6

## Inst.guiden 🔳

Med Inst.guiden kan du konfigurera enhetens inställningar för operatör (MMS, GPRS och mobilt Internet), e-post, PTT (nättjänst) och videodelning (nättjänst) utifrån information från tjänsteleverantören.

Om du vill använda dessa tjänster kanske du måste kontakta din tjänsteleverantör för att aktivera en dataanslutning eller andra tjänster.

Tryck på 🚱 och välj Verktyg > Inst.guiden.

Markera det objekt i menyn som du vill konfigurera din enhet för och tryck på  $\textcircled{\bullet}.$ 

### E-post

- Om du väljer att konfigurera e-postinställningar upptäcker Inst.guiden din tillgängliga tjänsteleverantör och du ombeds bekräfta valet. Välj OK eller bläddra till en annan tjänsteleverantör och välj OK.
- 2 Välj din e-postleverantör i listan.
- 3 Välj server för utgående post. Använd standardservern om du är osäker.

- 4 Du uppmanas att ange information om din e-postadress, användarnamn och lösenord i Inst.guiden. Markera ett objekt i taget och välj Val > Ändra. Ange informationen och välj sedan OK.
- $\label{eq:Val} 5 \quad \mbox{Valj Val} > \mbox{OK} \ \mbox{nar du ar klar}.$
- 6 Välj OK för att bekräfta att du vill lägga upp ett e-postkonto för angiven operatör (tjänsteleverantör).
- 7 Välj <mark>OK</mark>.

### PTT-tjänsten

- När du väljer att konfigurera inställningar för talknappstjänsten (Talknappstjänst) (nättjänst) identifierar Inst.guiden en tillgänglig tjänsteleverantör och ber dig bekräfta valet. Välj OK eller bläddra till en annan tjänsteleverantör och välj OK.
- 2 Vissa operatörer (leverantörer av trådlösa tjänster) kräver att du anger användarnamn, lösenord och alias. Markera ett objekt i taget och välj Val > Ändra. Ange informationen och välj sedan OK.
- $\textbf{3} \quad \text{Välj Val} > \textbf{OK} \text{ när du är klar.}$
- 4 Välj OK för att bekräfta att du vill konfigurera Talknappstjänst för angiven operatör (leverantör av trådlösa tjänster).

#### Dela video

- 1 Om du väljer att konfigurera inställningar för Dela video (nättjänst) upptäcker Inst.guiden en tillgänglig tjänsteleverantör och ber dig bekräfta valet. Välj OK eller bläddra till en annan tjänsteleverantör och välj OK.
- 2 Vissa operatörer (leverantörer av trådlösa tjänster) kräver att du anger adress, användarnamn och lösenord för videodelning. Markera ett objekt i taget och välj Val > Ändra. Ange informationen och välj sedan OK.
- **3** Välj Val > OK när du är klar.
- 4 Välj OK för att bekräfta att du vill konfigurera videodelning för angiven operatör (leverantör av trådlösa tjänster).
- 5 När inställningarna för videodelning är klara frågar Inst.guiden om du vill skapa eller uppdatera din egen kontakt. Välj Ja eller Nej.

### Operatör

 Om du väljer att konfigurera inställningar för operatör (leverantör av trådlösa tjänster) upptäcker Inst.guiden en tillgänglig tjänsteleverantör och ber dig bekräfta valet. Välj OK eller bläddra till en annan tjänsteleverantör och välj OK. 2 Välj OK för att bekräfta att du vill konfigurera enheten för angiven operatör (leverantör av trådlösa tjänster).

#### Mer information

Om det uppstår problem vid användningen av Inst.guiden kan du besöka Nokias webbplats för telefoninställningar på www.nokia.com/phonesettings.

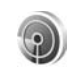

## WLAN-guiden 🔳

WLAN-guiden hjälper dig att ansluta till ett trådlöst LAN och att hantera trådlösa LAN-anslutningar.

l WLAN-guiden visas status för trådlösa LAN-anslutningar i aktivt vänteläge. Om du vill visa tillgängliga alternativ bläddrar du till raden där statusen visas och trycker på 0.

Om sökningen efter trådlösa LAN exempelvis visar resultatet WLAN-nät hittades väljer du status och alternativet Börja surfa samt nätet om du vill skapa en internetkopplingspunkt och starta webbläsaren med den internetkopplingspunkten.

Om du väljer ett säkert trådlöst LAN blir du ombedd att ange de lösenord som krävs. Om du vill ansluta till ett dolt nät måste du ange korrekt nätnamn (SSID, Service Set Identifier). Om du är ansluten till ett trådlöst LAN visas internetkopplingspunkten och **ansluten**. Om du vill starta webbläsaren med internetkopplingspunkten väljer du status och alternativet Fortsätt surfa. Om du vill koppla ned anslutningen till det trådlösa LAN:et väljer du status och alternativet Koppla bort WLAN.

Om sökning efter trådlöst LAN är inaktiverad och du inte är ansluten till något trådlöst LAN visas WLAN-skanning av. Om du vill aktivera sökning efter tillgängliga trådlösa LAN väljer du status WLAN-skanning av.

Om du vill starta en sökning efter tillgängliga trådlösa LAN väljer du en status och alternativet Sök efter WLAN. Om du vill inaktivera sökning efter trådlöst LAN väljer du en status och alternativet option Stäng av WLAN-skan.

Om du vill öppna WLAN-guiden från menyn trycker du på och väljer Internet > Verktyg > WLAN-guide.

## För din dator

#### Home Media Server ⊙

Viktigt! Aktivera alltid någon av de tillgängliga krypteringsmetoderna för att erhålla ökad säkerhet för anslutningar via trådlöst nätverk. Genom att kryptera infromationen minskar du risken för obehörig användning av den.

Home Media Server använder UPnP-arkitekturen för att ansluta till kompatibla enheter via trådlöst nätverk. UPnParkitekturen använder den trådlösa nätverkanslutningens säkerhetsinställningar.

Med Home Media Server kan du katalogisera musik, bilder och videofiler på en kompatibel dator automatiskt. Du kan skapa anpassade musikspellilstor, fotoalbum och filmsamlingar. Du kan överföra kompatibla mediefiler till enheten och säkerhetskopiera filer från enheten till datorn. Du kan använda enheten som fjärrkontroll och visa mediefiler från enheten eller datorn till en UPnPkompatibel nätverksansluten hemmediespelare som en dator, TV eller stereo.

#### Installera Home Media Server på en dator

Installera programmet Home Media Server på en kompatibel PC från CD-ROM-skivan som följde med enheten. Home Media Server kräver Microsoft Windows 2000 eller Windows XP. Om datorn skynddas av en brandvägg kan du behöva ändra inställningar för att datorn ska fungera med Nokia N80. Följ installationsinstruktionerna på skärmen.

#### Hantera mediefiler

Du håller reda på sånger, digitala foton och videoklipp genom att leta rätt på filerna på en kompatibel dator och lägga till filerna eller hela mappar i Home Media Server.

Du kan ange filer där du förvarar kompatibla mediefiler på datorn som övervakade mappar. När du lägger nya mediefiler i övervakade mappar lägger Home Media Server till dem i biblioteket och håller dem uppdaterade.

### Överföra filer från en dator till enheten

1 Anslut till Home Media Server på en kompatibel dator med Nokia N80.

Välj Nokia N80 i enhetsmenyn i Home Media Server på den kompatibla datorn.

- 2 Välj ett mediefilsbibliotek som du vill överföra.
- 3 Välj en enskild mediefil.
- 4 Välj alternativet för att överföra filen till Nokia N80.

### Överföra filer från enheten till en dator

- Anslut till Home Media Server på en kompatibel dator med Nokia N80 eller välj Nokia N80 i enhetsmenyn i Home Media Server på en kompatibel dator.
- 2 Markera filen som du vill överföra.
- **3** Välj alternativet för att överföra filen till Home Media Server på den kompatibla datorn.

#### Visa filer i datorn på andra enheter

Du kan använda Nokia N80 som fjärrkontroll för att visa kompatibla mediefiler i Home Media Server på datorn i andra UPnP-kompatibla enheter i hemnätverket. Du kan t.ex. använda Nokia N80 för att styra uppspelning av kompatibla musikfiler på datorn genom ett UPnPkompatibelt ljudsystem med en UPnP-kompatibel multimediereceiver.

#### Styra mediefiler med enheten

- 1 Anslut till Home Media Server på en kompatibel dator med Nokia N80.
- 2 Välj det mediebibliotek som innehåller filen du vill styra.
- 3 Markera en mediefil.
- 4 Markera den kompatibla enhet som filen visas på.

#### Mer information

Mer information om Home Media Server finns på www.simplecenter.net/nokia. Du kan också trycka på F1 i programmet Home Media Server för att öppna hjälpen för programmet.

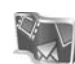

## Nokia Lifeblog 🔳 💿

Nokia Lifeblog är en kombination av program för mobiltelefon och dator som skapar en multimediedagbok över allt som du samlar på dig med enheten. I Nokia Lifeblog sorteras dina bilder, videoklipp, ljud, SMS, MMS och webbloggar i kronologisk ordning. Du kan sedan bläddra i, söka efter, dela med dig av, publicera och säkerhetskopiera objekten. Innehållet kan du sedan skicka eller lägga upp på webben med hjälp av både datorn och mobiltelefonen. Med mobiltelefonversionen av Nokia Lifeblog håller du automatiskt reda på multimedieobjekten. Använd Nokia Lifeblog när du vill bläddra bland dina objekt, skicka dem till andra eller publicera dem på webben. Anslut enheten till datorn med hjälp av en USB-datakabel eller Bluetooth så kan du överföra och synkronisera objekten på enheten med datorn.

Med datorversionen av Nokia Lifeblog kan du enkelt bläddra i och söka efter de objekt som du har samlat på enheten. Med en enkel knapptryckning överförs bilder, videoklipp, text och MMS till enheten med hjälp av en USB-datakabel eller Bluetooth.

Du kan även säkerhetskopiera Nokia Lifeblog-databasen på hårddisken eller på kompatibla CD- eller DVD-skivor, kompatibla flyttbara enheter eller kompatibla nätverksenheter. Dessutom kan du överföra objekt till en kompatibel webblogg (blogg).

Om du vill starta Lifeblog på din enhet trycker du på soch väljer Extra > Lifeblog > Val > Öppna.

#### Installera på datorn 💿

För att kunna installera Nokia Lifeblog på datorn krävs följande:

• 1 GHz Intel Pentium-processor eller motsvarande, 128 MB RAM-minne

- 400 MB tillgängligt hårddiskutrymme (om Microsoft DirectX och Nokia PC Suite måste installeras)
- Bildskärmsupplösning på 1 024 × 768 och 24-bitars färggrafik
- 32 MB grafikkort
- Microsoft Windows 2000 eller Windows XP

Så här installerar du Nokia Lifeblog på datorn:

- 1 Sätt i CD-skivan som medföljer enheten.
- 2 Installera Nokia PC Suite (innehåller Nokia Connectivity-kabeldrivrutiner för USB-anslutning).
- 3 Installera Nokia Lifeblog för datorn.

Om Microsoft DirectX 9.0 inte är installerat på datorn installeras det samtidigt med Nokia Lifeblog.

#### Ansluta enheten till datorn

Så här ansluter du enheten till en kompatibel dator med hjälp av en kompatibel USB-kabel:

- 1 Kontrollera att du har installerat Nokia PC Suite.
- 2 Anslut USB-datakabeln till enheten och datorn. När du ansluter enheten till datorn för första gången efter att ha installerat Nokia PC Suite installeras drivrutinen för din enhet. Detta kan ta en stund.
- 3 Starta Nokia Lifeblog på datorn.

Så här ansluter du enheten till datorn med hjälp av Bluetooth:

- 1 Kontrollera att du har installerat Nokia PC Suite på datorn.
- 2 Kontrollera att du parat ihop enheten och datorn via Bluetooth med Koppla upp dig i Nokia PC Suite. Se 'Nokia PC Suite' på sidan 29 och användarhandboken för din enhet.
- **3** Aktivera Bluetooth på enheten och datorn. Mer information finns i användarhandboken för enheten och datorns dokumentation.

#### Kopiera objekt

När du har anslutit enheten till en dator med en USBdatakabel eller via Bluetooth kan du kopiera dina objekt mellan enheten och datorn.

Så här kopierar du nya eller redigerade objekt från enheten till datorn och kopierar de markerade objekten från datorn till enheten:

- 1 Starta Nokia Lifeblog på datorn.
- 2 Välj Arkiv > Kopiera från telefon och till telefon i programmet Nokia Lifeblog på datorn.

De nya objekten från enheten kopieras till datorn. Objekten i vyn Till telefon på datorn kopieras till enheten.

#### Överföra till webben

Om du vill dela med dig av dina bästa Nokia Lifeblogobjekt kan du skicka dem till din webblogg på Internet så att andra kan ta del av dem.

Först måste du skapa ett konto med en webbloggstjänst, skapa minst en webblogg som du överför objekten till och lägga till webbloggskontot i Nokia Lifeblog. Den webbloggstjänst som rekommenderas för Nokia Lifeblog är TypePad från Six Apart, www.typepad.com.

Lägg till webbloggskontot i Nokia Lifeblog i enhetens webbloggsinställningar. Du redigerar kontona i fönstret Edit log accounts på datorn.

Så här överför du objekt till webben från enheten:

- 1 Välj de objekt som du vill överföra till webben under Tidslinjen eller Favoriter.
- 2 Välj Val > Överför till webben.
- **3** Om det är första gången som du använder funktionen hämtas en webbloggslista från webbloggsservern.
- 4 Dialogrutan Webbloggspost öppnas. Välj den webblogg som du vill överföra från listan Skicka till:. Om du har skapat nya webbloggar kan du uppdatera webbloggslistan genom att välja Val > Uppdatera blogglistan.
- **5** Skriv en rubrik och en text för posten. Du kan även ange en längre beskrivning i brödtextsfältet.
- 6 När allt är klart väljer du Val > Sänd.

Så här överför du objekt till webben från datorn:

- 1 Välj de objekt (högst 50) som du vill överföra till webben på Tidslinjen eller i Favoriter.
- 2 Välj Arkiv > Post to the Web.... Fönstret Post to the Web öppnas.
- **3** Skriv en rubrik och en text för posten. Du kan även ange en längre beskrivning i brödtextsfältet.
- 4 Välj vilken webblogg som du vill överföra från listan Post to:.
- 5 När allt är klart klickar du på Sänd.

#### Importera objekt från andra källor

Förutom att importera JPEG-bilder från enheten till Nokia Lifeblog kan du även importera JPEG-bilder och 3GP- och MP4-videoklipp, AMR-ljudfiler och TXT-textfiler från andra källor (t.ex. från en CD- eller DVD-skiva eller från mappar på hårddisken).

Så här importerar du bilder eller videoklipp från datorn till Nokia Lifeblog för datorn:

- 1 Välj Arkiv > Import from PC... i Tidslinjen eller Favoriter. Fönstret Import öppnas.
- 2 Sök i listan efter bilden, videoklippet, ljud- eller textfilen. Du kan även gå till andra mappar och söka efter den fil som du vill importera. Använd listan Look in för att söka i andra enheter.

- **3** Välj en mapp eller en eller flera filer. Du kan visa innehållet i rutan **Preview:**.
- 4 Klicka på Importera för att importera mappen (inklusive undermappar) eller filerna.

#### Bläddra i Tidslinje och Favoriter

När du startar Nokia Lifeblog på datorn finns det flera sätt att förflytta sig på Tidslinjen och i Favoriter. Det snabbaste sättet är att föra skjutreglaget framåt eller bakåt i valfri hastighet. Du kan även klicka på tidsfältet och välja ett datum. Använd funktionen Go to date... eller piltangenterna.

#### Mer information

Mer information om webbloggstjänster och om de är kompatibla med Nokia Lifeblog finns på www.nokia.com/lifeblog. Du kan även trycka på F1 i Nokia Lifeblog på datorn för att öppna direkthjälpen i Nokia Lifeblog.

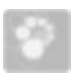

## Nokia PC Suite 💿

Nokia PC Suite är en uppsättning program som utvecklats för Nokia N80.

Nokia PC Suite kan endast installeras och användas på en dator som kör Microsoft Windows 2000 eller XP och som är kompatibel med en USB-kabel eller som har en Bluetooth-anslutning. Börja med att installera Nokia PC Suite på datorn. Du hittar mer information på CD-skivan som medföljer enheten.

En komplett användarhandbok för Nokia PC Suite finns i elektroniskt format på CD:n. Om du vill ha mer information och hämta den senaste versionen av Nokia PC Suite besöker du www.nokia.com/pcsuite.

Exempel på användbara program i Nokia PC Suite:

Koppla upp dig – för att ansluta enheten till en kompatibel dator för första gången

PC Sync – för att synkronisera kontakter, kalendern, att göra-anteckningar och noteringar mellan enheten och ett kompatibelt PIM-program (personal information manager) med Nokia PC Sync

Backup – för att säkerhetskopiera data på enheten eller återställa data som sparats på en kompatibel dator till enheten med Content Copier Store images – för att spara bilder och videor från enheten till en kompatibel dator med with Image Store

File manager – för att hantera innehållet i enhetens mappar via Utforskaren i Windows med Nokia Phone Browser

**Transfer music** – för att skapa och ordna digitala musikfiler på en kompatibel dator och överföra dem till en kompatibel enhet med **Nokia Music Manager** 

Connect to the Internet – för att upprätta en nätanslutning med One Touch Access och där enheten fungerar som modem

View multimedia – för att visa bilder och videor och konvertera video- och ljudfiler med Nokia Multimedia Player

#### Mer information

Om du vill ha mer information och hämta den senaste versionen av Nokia PC Suite besöker du www.nokia.com/pcsuite.

#### Adobe Photoshop Album Starter Edition

Med hiälp av Adobe Photoshop Album Starter Edition 3.0 kan du söka efter, korrigera och enkelt dela foton med andra via en kompatibel dator. I den här versionen av Starter Edition kan du:

- Organisera dina foton genom att märka dem med taggar så blir de lätta att hitta.
- Visa alla dina digitala foton på en och samma plats i kalendervvn.
- Retuschera vanliga defekter i foton. .
- Dela foton med andra på flera sätt: skicka dem via e-post, skriv ut dem hemma eller skicka dem till andra kompatibla mobila enheter.

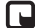

Dbs! Programmet är endast tillgängligt på ett begränsat antal språk.

#### Installation

Installera programmet Adobe Photoshop Album Starter Edition på datorn från CD-skivan som medföljer enheten. För Starter Edition krävs operativsystemet Microsoft Windows 2000 eller XP, Nokia PC Suite 6.5 eller senare för anslutningar mellan enhet och dator, samt Apple QuickTime 6.5.1 eller senare för visning och redigering av videoklipp.

Nokia PC Suite finns på CD--skivan som medföljer enheten. Om Apple QuickTime inte finns installerat på din dator kan du installera det från www.apple.com/se/quicktime/download. Föli installationsinstruktionerna på skärmen.

#### Överföra foton och videoklipp från Nokia N80 till dator

Du kan överföra foton från telefonen till Starter Edition på två sätt.

Så här överför du automatiskt foton och videoklipp till en kompatibel dator:

- 1 Anslut enheten till en kompatibel dator med en USBkabel. Dialogrutan Adobe Photo Downloader visas på datorn och de nya bild- och videofiler som skapats sedan den senaste överföringen markeras automatiskt.
- Du startar överföringen genom att klicka på Hämta foton. Alla markerade filer importeras till Starter Edition. Album som du skapat i Galleri på enheten överförs automatiskt till Starter Edition och identifieras som taggar.
- Du kan välja att filer ska raderas från enheten efter att 3 du har överfört dem till Starter Edition.

Högerklicka på ikonen i aktivitetsfältet om du vill aktivera eller inaktivera dialogrutan Adobe Photo Downloader som visas automatiskt.

Så här överför du foton till en kompatibel dator manuellt:

- 1 Anslut enheten till en kompatibel dator med USB-kabeln eller via Bluetooth.
- 2 Starta Starter Edition.
- 3 Klicka på Hämta foton > Från kamera, mobiltelefon eller kortläsare i genvägsfältet. Dialogrutan Adobe Photo Downloader öppnas.
- 4 Starta överföringen genom att klicka på Hämta foton. Alla markerade filer importeras till Starter Edition. Album som du skapat i Galleri på enheten överförs automatiskt till Starter Edition och identifieras som taggar.
- 5 Du kan radera filer från enheten efter att du har överfört dem till Starter Edition.

#### Överföra foton och videoklipp från datorn till Nokia N80

Så här överför du foton och videoklipp som du redigerat tillbaka till enheten:

- 1 Anslut enheten till en kompatibel dator med USB-kabeln eller via Bluetooth.
- 2 Starta Starter Edition.
- **3** Markera de foton och videor som du vill överföra till enheten.
- 4 Klicka på Dela i genvägsfältet och välj Skicka till mobiltelefon.
- 5 Klicka på OK.

# Ordna och söka efter foton efter datum

l Starter Edition ordnas fotona automatiskt efter datum så att du snabbt kan hitta dem. Du kan söka efter foton efter datum på två sätt: med fotoarkiv och kalendervy.

Så här söker du efter foton genom att använda fotoarkivet:

- 1 Välj Fotoarkiv i genvägsfältet.
- 2 Välj månaden för de foton som du vill visa i tidslinjen nedanför genvägsfältet. Foton från den månaden visas i fotoarkivet.

Så här söker du efter foton genom att använda kalendervyn:

- 1 Välj Kalendervy i genvägsfältet.
- 2 Välj en dag med ett foto i kalendervyn så visas alla foton som togs den dagen.
- 3 Bläddra från månad till månad med piltangenterna överst i kalendern.

#### Ordna och söka efter foton med taggar

Söka efter foton med hjälp av nyckelordstaggar utifrån vilka personer som är med på fotot, var det togs, händelsen och andra egenskaper. När du förser foton med taggar behöver du inte komma ihåg filnamn, datum eller mapp för varje foto. Klicka på Ordna i genvägsfältet så att rutan & Tagg öppnas.

Så här skapar du en egen tagg:

- 1 Klicka på Nytt.../Ny... i rutan Tagg och välj Ny tagg....
- 2 I dialogrutan Skapa ny tagg väljer du i vilken underkategori du vill placera taggen på menyn Kategori.
- 3 Skriv namnet på taggen i textrutan Namn.
- 4 I textrutan Anteckning skriver du valfri information som du vill lägga till om taggen.
- 5 Klicka på OK.

Taggen visas i rutan Tagg under den kategori eller underkategori som du valt.

Om du vill bifoga en tagg till ett foto drar du taggen från rutan Tagg till fotot i fotoarkivet.

Om du vill söka efter foton dubbelklickar du på en tagg i rutan Tagg. Vid en sökning hämtas alla foton som har försetts med den valda taggen.

Du kan begränsa sökresultatet och direkt hoppa till en särskild månad genom att klicka i fältet på tidslinjen.

Om du skapar ett nytt album på enheten, lägger till foton i det och överför albumet till Starter Edition, visas albuminformationen som en ny tagg under Importerade taggar.

#### Korrigera foton

Så här korrigerar du de vanligaste fotoproblemen:

- **1** Välj ett foto i fotoarkivet.
- Klicka på Korrigera foto i genvägsfältet. Då skapas en kopia av originalfotot som du kan redigera.
   Om du vill korrigera fotot automatiskt väljer du Smart autofix.

Om du vill korrigera fotot manuellt väljer du Fönstret Korrigera foto... och något av följande:

Allmänt – Om du vill använda automatisk korrigering för färg, nivåer, kontrast eller skärpa.

Beskär – Om du vill beskära fotot för att förbättra kompositionen eller framhäva en viss del. Röda ögon – Om du vill korrigera röda ögon som

#### orsakats av kamerablixten.

#### Spela upp och redigera videoklipp

Om du vill spela upp videor, dubbelklickar du på videofilen och klickar på Spela upp under videofönstret.

Så här redigerar du, ordnar om och raderar scener i mobilfilmer:

1 Högerklicka på en filmfil och välj Redigera filmklipp från mobil. Den första bildrutan i videon visas i videofönstret. Den blå markören i tidslinjen under videofönstret anger vilken bildruta som visas.

- 2 Om du vill spela upp, pausa, stoppa, gå tillbaka till början eller gå till slutet använder du kontrollknapparna under videofönstret. Du kan också flytta i videon genom att dra den blå markören på tidslinjen.
- **3** Om du vill välja en del av videon att beskära, ordna om eller ta bort gör du något av följande:
  - Dra markeringshandtagen som sitter i början och slutet av tidslinjen.
  - Du markerar starttiden genom att hålla ned Skift och klicka i tidslinjen. Du markerar slutttiden genom att hålla ned Ctrl och klicka i tidslinjen.

När du har gjort en markering kan du dra markeringsstapeln i tidslinjen.

4 Om du vill ta bort den markerade delen av videon klickar du på knappen Ta bort i verktygsfältet. Om du vill beskära den markerade delen och ta bort delarna utanför klickar du på knappen Beskär i verktygsfältet.

Om du vill kopiera den markerade delen och klistra in den vid någon annan tidpunkt klickar du på knappen Kopiera i verktygsfältet. Dra den blå markören till önskad punkt i tidslinjen och klicka på knappen Klistra in.

#### Mer information

Mer information om programmets funktioner hittar du under Hjälp > Adobe Photoshop Album Help (Hjälp om Adobe Photoshop Album) på huvudmenyn.

Om du vill veta mer om Starter Edition går du till www.adobe.com/products/photoshopalbum/starter.html.